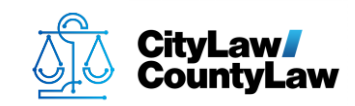

#### **Contents:**

Page 1: Quick Reference Guide Page 2: Standard Guide

# **Quick Reference Guide**

## There are 11 steps to complete this task:

- 1. Confirm workstation and scanner are prepared.
- 2. Open ScanSnap Manager.
- 3. View **Details**.
- 4. Configure **Application** settings.
- 5. Configure **Save** settings.
- 6. Configure **Scanning** settings.
- 7. Configure **File Options** settings.
- 8. Configure **Paper** settings.
- 9. Press Apply.
- 10. Press **OK**.
- 11. Confirm scanner integrates properly with **CityLaw / CountyLaw**.

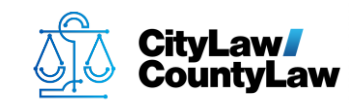

# **Standard Guide**

## Step 1. Confirm workstation and scanner are prepared.

In order to setup a **ScanSnap** scanner to work with **CityLaw / CountyLaw**, the scanner must be connected to the user's workstation, turned on, and the proper **ScanSnap** software must be installed and updated. The user should be logged on as usual.

## Step 2. Open ScanSnap Manager.

To open **ScanSnap Manager**, press the **Windows** key and begin typing **ScanSnap**. If installed correctly, **ScanSnap Manager** will appear in the **Apps** list and should be highlighted. Press the **Enter** key or select with the mouse to open **ScanSnap Manager**.

To add **ScanSnap Manager** to the **Taskbar**, before pressing **Enter** or selecting with the mouse to open **ScanSnap Manager**, right-click and select **Pin to Taskbar**.

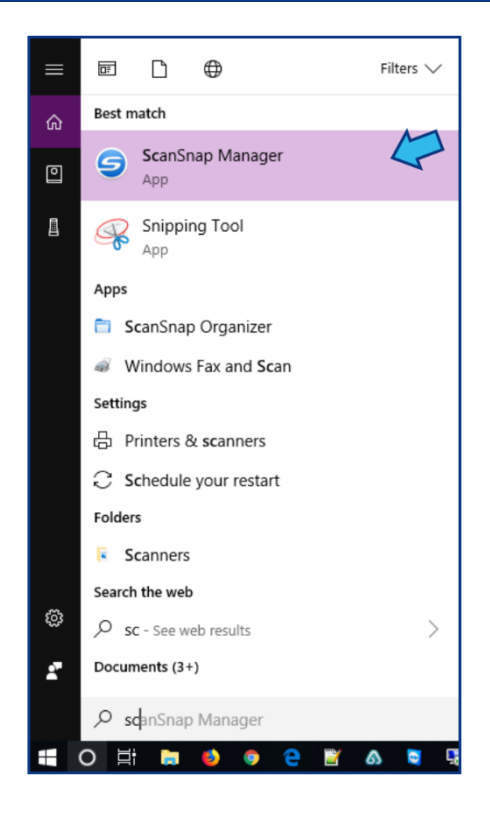

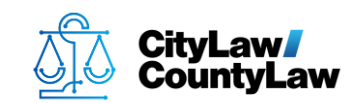

If **ScanSnap Manager** does not open, check the hidden icons on the **Taskbar** by pressing the arrow button.

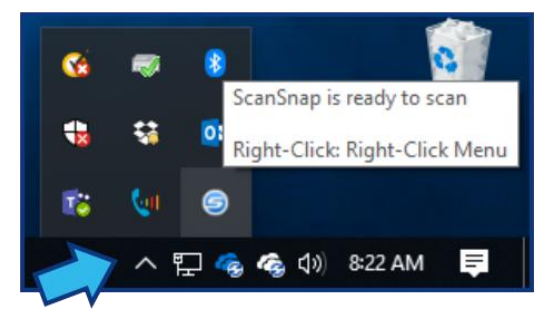

Right-click the ScanSnap icon and select Scan Button Settings...

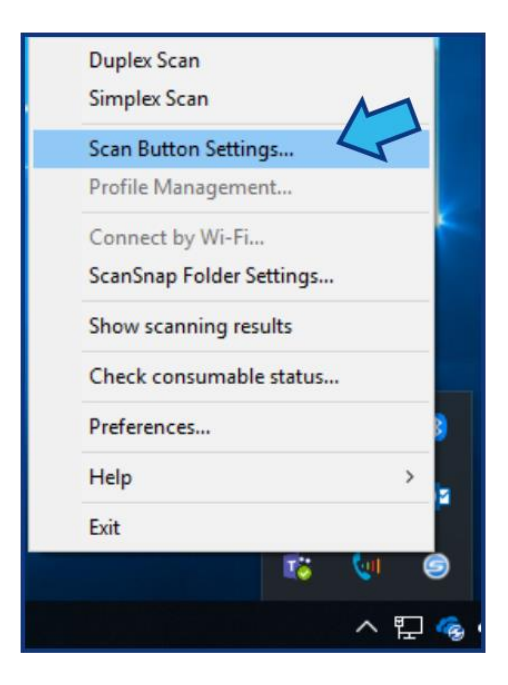

The following **ScanSnap Manager** application should appear:

| Scansnap<br>Color Image Scenner          |                        |
|------------------------------------------|------------------------|
| Use Quick Menu<br>Recommended Small File | High Quality Customize |
| Detail V                                 | OK Cancel Apply        |

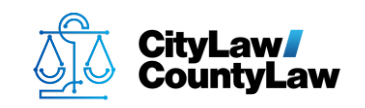

# Step 3. View Details.

If checked, uncheck **Use Quick Menu**.

|   | Scang<br>Color Image 5 |            |              |             |
|---|------------------------|------------|--------------|-------------|
| 4 | Use Quick Menu         | Small File | High Quality | Profile     |
|   | Detail V               |            | ОКСС         | ancel Apply |

Press the **Detail** button to display configuration options.

| Scansnap<br>Color Image Scanner          | ?                                 |
|------------------------------------------|-----------------------------------|
| Use Quick Menu<br>Recommended Small File | Profile High Quality 📑 Standard 👻 |
| Detail V                                 | OK Cancel Apply                   |

## **Step 4. Configure Application settings.**

The **Application** tab should be selected by default. If not, select the **Application** tab.

| Application              | ave 🛞 Scanning 🕞 File option 📴 Paper 🚑 Compression |
|--------------------------|----------------------------------------------------|
| Select the application y | ou would like to use.                              |
| Application:             | CanSnap Organizer 🔹                                |
|                          | Application Settings                               |
|                          | Add or Remove                                      |

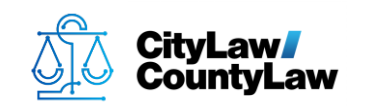

Press the **Add or Remove...** button.

| 🔄 Application 🚘 Save 🛞 Scanning 🔓 File option 🚰 Paper 🚑 Compression |
|---------------------------------------------------------------------|
| Select the application you would like to use.                       |
| Application: 🔁 ScanSnap Organizer 🗸                                 |
| Add or Remove                                                       |

#### Press the **Add...** button.

| Added                               |        |
|-------------------------------------|--------|
|                                     | Add    |
|                                     | Remove |
|                                     | Change |
|                                     | Help   |
| In to 10 applications can be added. | Close  |

In the **Application Name** field, enter **CityLaw** or **CountyLaw**.

| Application Settings | ×      |
|----------------------|--------|
| Application Path:    |        |
|                      |        |
|                      | Browse |
| Application Name:    |        |
| CityLaw              |        |
| Description:         |        |

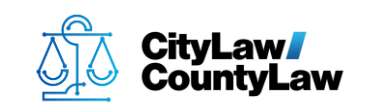

Press Browse...

| Application Path: |          |
|-------------------|----------|
|                   |          |
|                   | <b>/</b> |
|                   | Browse   |
| Application Name: |          |
| CityLaw           |          |
| -                 |          |
| Description:      |          |

Navigate to C:\CycomSql and double-click the CyImportFile.exe application.

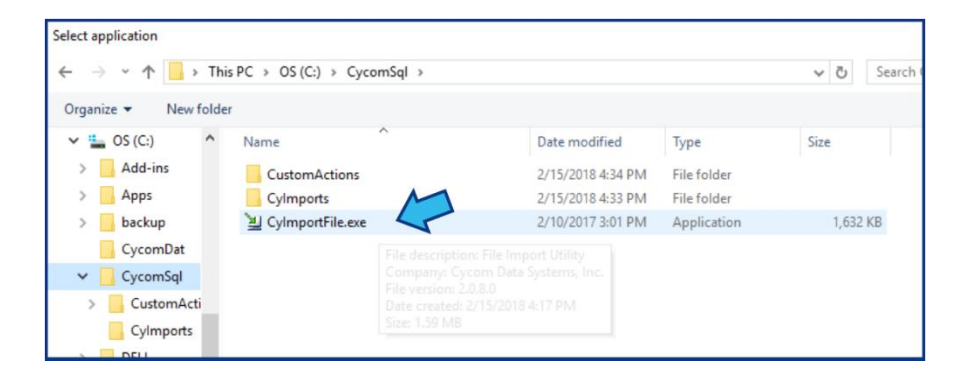

Verify the **Application Path** shows **C:\CycomSql\CyImportFile.exe** and press **OK**.

| plication Settings                              |                |        |
|-------------------------------------------------|----------------|--------|
| Application Path:<br>C:\CycomSql\CylmportFile.c | exe            |        |
|                                                 |                | Browse |
| Application Name:                               |                |        |
| CityLaw                                         |                |        |
|                                                 |                |        |
| Available file format:                          | PDF (*.pdf)    | Test   |
|                                                 | ☑ JPEG (*.jpg) | Test   |
|                                                 |                |        |

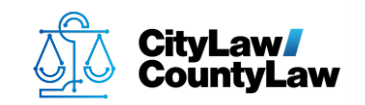

| Add or remove application           | ×                       |
|-------------------------------------|-------------------------|
| Added                               | Add<br>Remove<br>Change |
| Up to 10 applications can be added. | Close                   |

Verify **CityLaw** or **CountyLaw** appears in **Added**, then press **Close**.

In the **Application** drop-down, select **CityLaw** or **CountyLaw**.

| Select the application you would like to use.         Application:             ScanSnap Organizer          None (Scan to File)         Acrobat(R) Reader(R)         ScanSnap Organizer         Scan to Folder         Scan to Folder         Scan to Frint         Scan to Organizer         Scan to Belle         Scan to Belle         Scan to Belle         Scan to Belle         Scan to Belle         Scan to Belle         Scan to Belle         Scan to Belle         Scan to Belle         Scan to Belle         Scan to Belle         Scan to Print         Scan to Print         Scan to Belle         Scan to Dicture Folder         Scan to Picture Folder         CityLaw | 🔄 Application 🚘 Sa        | ve 🋞 Scanning 🔓 File option 🔛 Paper 🔒 Compression                                                                                                    |
|----------------------------------------------------------------------------------------------------|---------------------------|----------------------------------------------------------------------------------------------------|
| Application:                                                                                                    | Select the application yo | u would like to use.                                                                                                    |
|                                                                                                    | Application:              | <ul> <li>ScanSnap Organizer</li> <li>None (Scan to File)</li> <li>Acrobat(R) Reader(R)</li> <li>ScanSnap Organizer</li> <li>Scan to Folder</li> <li>Scan to E-mail</li> <li>Scan to Print</li> <li>Scan to Mobile</li> <li>Scan to Google Drive</li> <li>Scan to Salesforce Chatter</li> <li>Scan to Picture Folder</li> <li>CityLaw</li> </ul> |

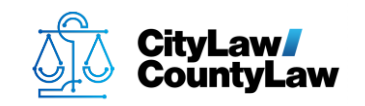

## Step 5. Configure Save settings.

Select the **Save** tab.

| Specify the folder and file name | Scanning 🕞 File option 🔛 Paper 🔒 Compr<br>e format you would like to use. | ession |
|----------------------------------|---------------------------------------------------------------------------|--------|
| Image saving folder:             | C:\Users\Icrow\Pictures                                                   |        |
|                                  |                                                                           | Browse |
|                                  | File Name Format                                                          |        |
|                                  | e.g. 2019_05_17_09_10_19.pdf                                              |        |
|                                  | Rename file after scanning                                                |        |

Check the box beside **Rename file after scanning**.

| 🔄 Application 🔁 Save (          | 🛞 Scanning 🕞 File option 🔛 Paper 🚑 Compression                 | n      |  |  |
|---------------------------------|----------------------------------------------------------------|--------|--|--|
| Specify the folder and file nam | Specify the folder and file name format you would like to use. |        |  |  |
| Image saving folder:            | C:\Users\Icrow\Pictures                                        |        |  |  |
|                                 | E                                                              | Browse |  |  |
|                                 | File Name Format                                               |        |  |  |
|                                 | e.g. 2019_05_17_09_10_19.pdf                                   |        |  |  |
|                                 | Rename file after scanning                                     |        |  |  |

Press Browse...

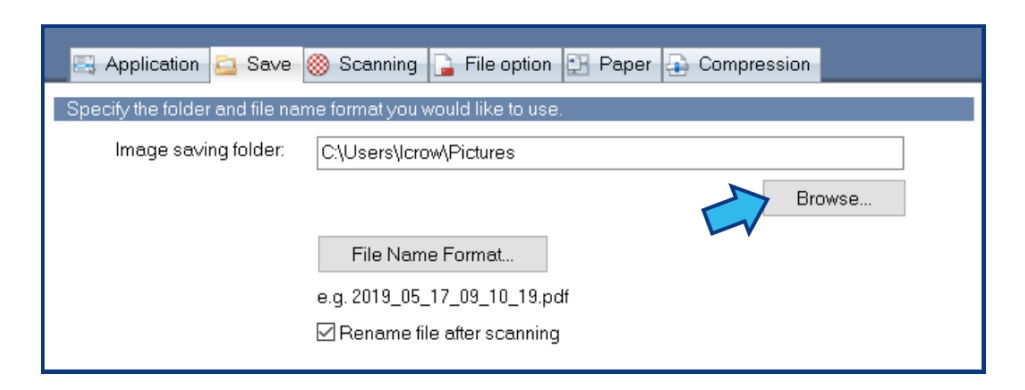

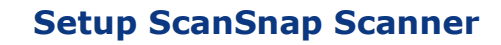

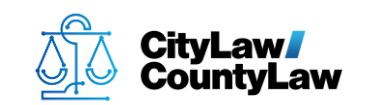

Select the **CyImports** folder located in the **CycomSql** folder in the **C:** drive and press **OK**.

| Browse For Folder         | $\times$ |
|---------------------------|----------|
| Save Folder:              |          |
|                           |          |
| 🗸 🏪 OS (C:)               | ^        |
| > 🛃 Add-ins               |          |
| > Apps                    |          |
| > 🔒 backup                |          |
| CycomDat                  |          |
| 🗸 📙 CycomSql              |          |
| > 📙 CustomAction          |          |
| Cylmports                 |          |
|                           | Ť        |
|                           |          |
| Make New Folder OK Cancel |          |
|                           | .::      |

# Step 6. Configure Scanning settings.

Select the **Scanning** tab.

| 🔄 Application 📴 Sav      | /e 🥘 Scanning 💭 e option 📴 Paper 🚑 Compression |
|--------------------------|------------------------------------------------|
| Specify the scanning mod | de and options you would like to use.          |
| Image quality:           | Normal (Color/Gray: 150 dpi, B&W: 300 dpi)     |
| Color mode:              | Auto color detection                           |
| Scanning side:           | Duplex Scan (Double-sided)                     |
| Image rotation:          | 📀 Automatic 💌                                  |
|                          | 🗹 Blank page removal                           |
|                          | Continue scanning after last page Option       |

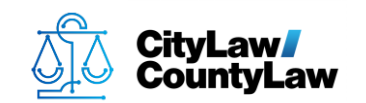

Check the box beside **Continue scanning after last page**.

| 🖂 Application 🚊 Save 🧶 Scanning 🔓 File option 🕃 Paper 🔒 Compression |
|---------------------------------------------------------------------|
| Specify the scanning mode and options you would like to use.        |
| Image quality: 🔯 Normal (Color/Gray: 150 dpi, B&W: 300 dpi) 💌       |
| Color mode: State Color detection                                   |
| Scanning side: Duplex Scan (Double-sided)                           |
| Image rotation: 🐼 Automatic 💌                                       |
| Blank page removal                                                  |
| Continue scanning after last page Option                            |

If the documents to be scanned are single-sided (most court documents are singlesided), change the **Scanning side** setting to **Simplex Scan**.

| 🔄 Application 🚊 Sav      | re 🎯 Scanning 🍙 File option 😰 Paper 🔒 Compression |
|--------------------------|---------------------------------------------------|
| Specify the scanning mod | le and options you would like to use.             |
| Image quality:           | 🐹 Normal (Color/Gray: 150 dpi, B&W: 300 dpi) 🔹    |
| Color mode:              | Auto color detection                              |
| Scanning side:           | Duplex Scan (Double-sided)                        |
| Image rotation:          | Simplex Scan (Double-sided)                       |
|                          | Blank page removal                                |
|                          | Continue scanning after last page Option          |

In the **Image rotation** drop-down, select **Do not rotate**.

| 🖂 Application 🔁 Save      | 🛞 Scanning 🕞 File option 🔛 Paper 🔒 Compression                    |      |
|---------------------------|-------------------------------------------------------------------|------|
| Specify the scanning mode | and options you would like to use.                                |      |
| Image quality:            | 🔯 Normal (Color/Gray: 150 dpi, B&/W: 300 dpi) 🔹 👻                 |      |
| Color mode:               | Auto color detection                                              |      |
| Scanning side:            | Duplex Scan (Double-sided)                                        |      |
| Image rotation:           | Automatic                                                         |      |
|                           | Do not rotate                                                     |      |
|                           | 🚯 Rotate 90° CW (vertical bound)                                  |      |
|                           | Rotate 90° CW (horizontal bound)                                  |      |
|                           | Rotate 180° (vertical bound)                                      |      |
| Hide 🔨                    | Rotate 180° (horizontal bound)                                    | vlaa |
|                           | Rotate 90° CCW (vertical bound) Rotate 90° CCW (horizontal bound) | 1.2  |

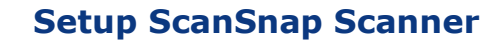

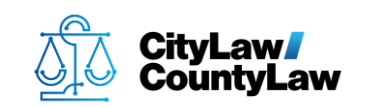

# **Step 7. Configure File Options settings.**

Select the **File** option tab.

| 🔜 🖂 Application 🚊 Save 🛞 Scanning                                                                             | File option                                     | r 🔒 Compression |  |  |  |
|----------------------------------------------------------------------------------------------------|-------------------------------------------------|-----------------|--|--|--|
| Specify the file options you would like to use.                                                               | Specify the file options you would like to use. |                 |  |  |  |
| File format: 🛛 🚾 PDF (*.pdf)                                                                                  |                                                 | -               |  |  |  |
| Select OCR Set the marked text as a keyword for the PDF file Target marked sections Convert to Searchable PDF |                                                 |                 |  |  |  |
| Language:                                                                                                    | EN English                                      | •               |  |  |  |
| Target pages:                                                                                                 | First page                                      | ○ All pages     |  |  |  |
|                                                                                                    |                                                 | Option          |  |  |  |

Check the box beside **Convert to Searchable PDF**.

| <b>.</b> | Application 🚘                           | Save 🋞 Scanning                                             | 🔓 File option                 | 🖸 Paper 🔒 Com      | pression       |
|----------|-----------------------------------------|-------------------------------------------------------------|-------------------------------|--------------------|----------------|
| Spec     | ify the file option                     | ns you would like to use.                                   |                               |                    |                |
|          | File format:                            | PDF (*.pdf)                                                 |                               |                    | •              |
|          | Select OCR<br>Set the mar<br>Target mar | ked text as a keyword fo<br>ked sections:<br>Searchable PDF | or the PDF file<br>First marl | ed section OAII ma | arked sections |
|          | - OCR options -<br>Language:            |                                                             | EN English                    |                    | •              |
|          | Target pag                              | es:                                                         | First page                    | e OAll pa          | iges           |
|          |                                         |                                                             |                               |                    | Option         |

A **ScanSnap Manager** message may appear to alert that choosing this option requires more processing time. Press **OK**.

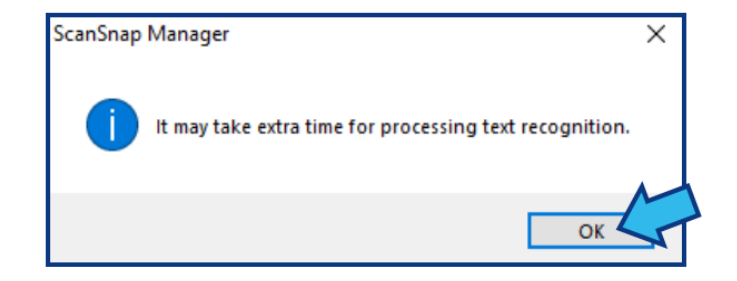

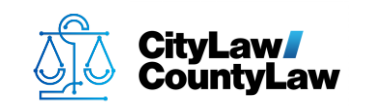

Select the **All pages** radio button.

| 🖂 Application 🚊 Save 🛞 Scanning 🕞 File option 🔛 Paper 🔒 Compression                                            |
|----------------------------------------------------------------------------------------------------|
| Specify the file options you would like to use.                                                                |
| File format: PDF (*.pdf)                                                                                       |
| Select OCR Set the marked text as a keyword for the PDF file Target marked sections: Convert to Searchable PDF |
| OCR options<br>Language: English                                                                               |
| Target pages: O First page 🔑 🔿 All pages                                                                       |
| Option                                                                                                    |

# **Step 8. Configure Paper settings.**

Select the **Paper** tab.

| 🔄 Application 🚊 Se  | ave 🛞 Scanning 🕞 File option 🔛 Paper Compression                 |
|---------------------|------------------------------------------------------------------|
| Select paper.       |                                                                  |
| Paper size:         | Automatic detection                                              |
|                     | You cannot scan a mixed batch with different widths and lengths. |
|                     | Customize                                                        |
|                     |                                                                  |
| Multifeed Detection | Check Length                                                     |

In the **Multifeed Detection** drop-down, select **None**.

| 🔄 Application 🔁 Sav  | e 🛞 Scanning 🍙 File option 🔁 Paper 🔒 Compression                 |
|----------------------|------------------------------------------------------------------|
| Select paper.        |                                                                  |
| Paper size:          | Automatic detection                                              |
|                      | You cannot scan a mixed batch with different widths and lengths. |
|                      | Customize                                                        |
|                      |                                                                  |
| Multifeed Detection: | Check Length                                                     |
|                      | None<br>Check Length                                             |
|                      |                                                                  |

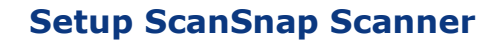

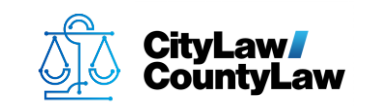

# **Step 9. Press Apply.**

After all the configuration changes have been made, press the **Apply** button located in the bottom-right.

| Scan.                | Snap<br>Scenner                       | <b>19</b>  |
|----------------------|---------------------------------------|------------|
| Use Quick Menu       |                                       | Profile    |
| Recommended          | Small File High Quality               | Standard 🔻 |
| 🔄 Application 칠 Save | Scanning 🔓 File option 🔁 Paper 🔒 Comp | ression    |
| Select paper.        |                                       |            |
| Paper size:          | Automatic detection                   | •          |
| Multifeed Detection: | None                                  | Customize  |
| Hide 🔺               | OK Car                                | icel Apply |

## Step 10. Press OK.

Press the **OK** button. **ScanSnap Manager** will close.

|                            |                         |                | ?          |
|----------------------------|-------------------------|----------------|------------|
| Scansi                     | nap                     |                |            |
|                            |                         |                |            |
| Use Quick Menu             |                         |                | Profile    |
| Recommended                | Small File              | High Quality   | T Standard |
|                            |                         |                |            |
| 🔤 🔄 Application 🚊 Save 🋞 S | canning 🔓 File option 🔮 | Paper 🔒 Compre | ession     |
| Select paper.              |                         |                |            |
| Paper size: Autom          | tic detection           |                | -          |
| i oper ores.               | detection               |                | •          |
|                            |                         |                |            |
|                            |                         |                | Customize  |
|                            |                         |                |            |
|                            |                         |                |            |
| Multifeed Detection: None  | •                       |                |            |
|                            |                         |                |            |
|                            |                         |                |            |
| Hide 🔨                     |                         |                | el Apply   |

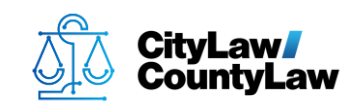

# Step 11. Confirm scanner integrates properly with CityLaw / CountyLaw.

Scan a document and verify the file is saved in the **CyImports** folder and that the user is prompted by **CityLaw / CountyLaw** to provide/confirm a title and assign a matter.

| Save scanned ima | ige as        |                         |               | ×      |
|------------------|---------------|-------------------------|---------------|--------|
| Save in:         | Cylmports     | ~                       | G 🜶 🖻 🛄 -     |        |
| 4                | Name          | ^                       | Date modified | Туре   |
| Quick access     |               | No items match your     |               |        |
| Desktop          |               |                         |               |        |
| Libraries        |               |                         |               |        |
| This PC          |               |                         |               |        |
| Network          | <             |                         |               | >      |
|                  | File name:    | 2019_05_17_11_21_33.pdf | ~             | Save   |
|                  | Save as type: | PDF File (*.pdf)        | ~             | Cancel |